# 導航 PAPAGO! by GOLiFE for Android 產品授權碼註冊說明

適用版本:導航 PAPAGO! 體驗版、導航 PAPAGO! for AppRadio

研鼎崧圖 GOYOURLIFE INC.

2015/5/22

# 目錄

| 下載導航 PAPAGO! by GOLiFE3         |
|---------------------------------|
| GOLiFE 帳號註冊及授權碼綁定4              |
| 步驟一:申請 GOLiFE 帳號4               |
| 步驟三:產品授權碼與 GOLiFE 帳號綁定6         |
| 步驟三:於 App 登入 GOLiFE 帳號·完成註冊與同步8 |
| 在新的 Android 裝置上使用「導航 PAPAGO!」   |
| 使用提醒15                          |

# 下載導航 PAPAGO! by GOLiFE

#### 請先至 Play 商店下載可使用授權碼的導航 PAPAGO! App

◆ 導航 PAPAGO! Taiwan 體驗版 by GOLiFE 下載網址:

https://play.google.com/store/apps/details?id=com.papago.M11General

◆ 導航 PAPAGO! Taiwan for AppRadio 下載網址:

https://play.google.com/store/apps/details?id=com.papago.S1pioneer

購買授權碼後或於體驗版內付費升級後,請勿付費購買「導航 PAPAGO! Taiwan 正式版」。 若您已付費購買正式版,請不要再重複購買授權碼,或於體驗版內付費升級。

# GOLiFE 帳號註冊及授權碼綁定

如果您已經有 GOLiFE 帳號,請直接跳至步驟二,進行授權碼與 GOLiFE 帳號綁定。

#### 步驟一:申請 GOLiFE 帳號

#### Step 1 申請 GOLiFE 帳號

打開「導航 PAPAGO!」App後·點選「我要申請 GOLiFE 帳號,以後換手機很方便」或直接點選此連結 <u>https://accounts.goyourlife.com/register</u> 開啟註冊 GOLiFE 帳號頁面。

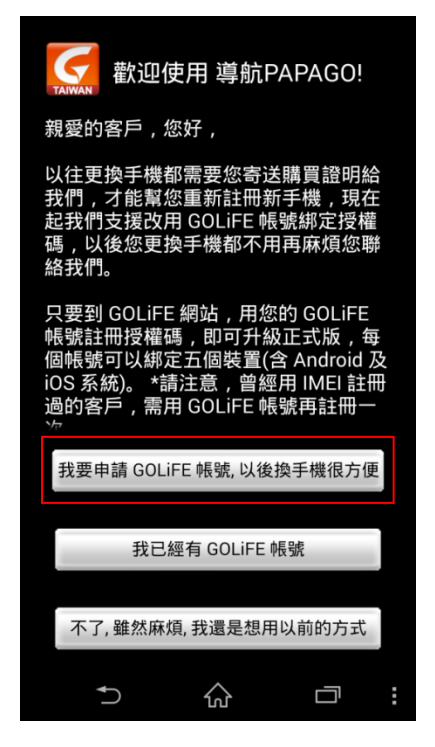

Step 2 請輸入您的資料,輸入完畢後點選「送出」。

| 申請 GOLiFE 帳號  |
|---------------|
| 電子郵件          |
| 請輸入您常用的電子郵件信箱 |
|               |
| •••••         |
| <br>確認密碼      |
| •••••         |
|               |
| 送出            |

密碼最少8字元,可英數摻雜也可全數字,密碼必須輸入兩次確認。

#### Step 3 認證您的電子信箱

送出申請後約2至5分鐘內,您將會收到一封認證信,信件主旨為「GOLiFE 帳號認證通知」,請點 擊認證信中的連結以完成認證。

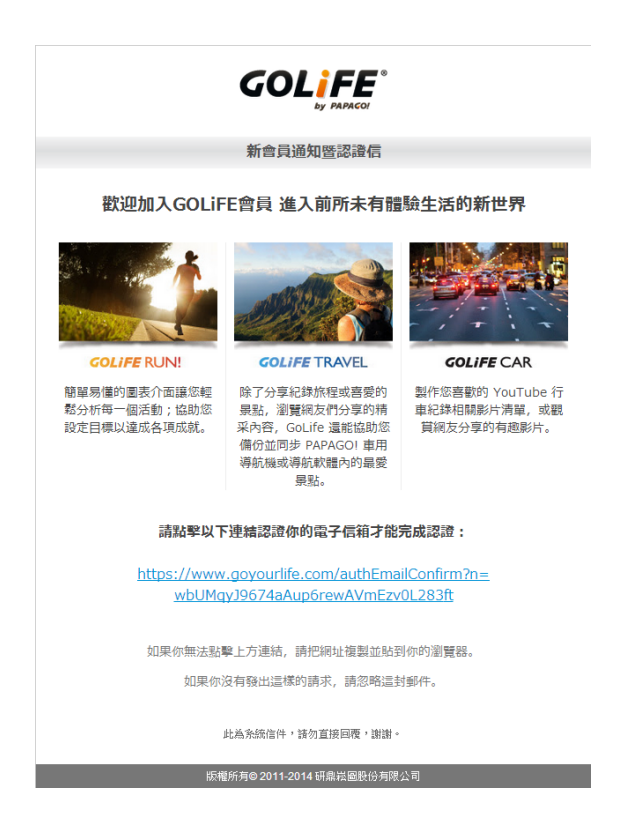

如果等待一段時間後仍無法收到認證信件,請重新登入 GOLiFE 網站。若您的帳號尚未通過認證,系 統將導引您至「**重新發送認證郵件**」頁面,請點選「**重寄認證信**」,系統將會重新寄送認證信。

| GOLIFE | RUN | Fit    | TRAVEL    | CAR |      |        |      |                     |                      |         |             |
|--------|-----|--------|-----------|-----|------|--------|------|---------------------|----------------------|---------|-------------|
|        |     |        |           |     |      |        |      |                     |                      |         | GOLiFE      |
|        |     |        |           |     |      | 书》6日   | 用于这些 | 1 1 <del>3</del> 4: |                      |         | by PAPACO   |
|        |     |        |           |     |      | 104926 | 凹入具木 | •   11              | 中中州马华口加区4方   P芯イムシ文人 |         |             |
|        |     |        |           |     |      |        |      |                     | 🔷 你尚未完成認證            | ,請查看您的電 | 子信箱並點擊認證連結。 |
|        |     |        |           |     |      |        |      | _                   | đ                    | 是醒您:認證信 | 有可能被分類為垃圾信。 |
|        |     |        |           |     |      |        |      |                     | Į.                   | 重寄認證信   |             |
|        |     | -<br>- | 名         |     |      |        |      |                     |                      |         |             |
| Ō      |     | p      | hedra     |     |      |        |      |                     |                      | ◎ 男     | ◎女          |
|        |     |        | _         |     |      |        |      |                     |                      |         |             |
|        |     | £      |           | -   | -    | -      | -    | -                   | 標鎖                   | _       | _           |
|        |     | 2      | 015-05-04 |     | -    |        |      | -                   |                      |         |             |
|        |     | 4      | 2015      |     | • 五) | 3      |      | • 0                 | 例如:超人、鋼鐵人            |         |             |
|        |     |        | - =       | Ξ   | 四    | 五      | 六    | 日                   |                      |         |             |
|        |     |        |           |     |      | 1      | 2    | 3                   |                      |         |             |
|        |     |        |           |     | _    |        |      |                     |                      |         |             |

## 步驟二:產品授權碼與 GOLiFE 帳號綁定

Step 1 請點選產品授權碼與 GOLiFE 帳號綁定網址:<u>http://shop.goyourlife.com/retail/</u>

Step 2 請點選「是,我已經有 GOLiFE 帳號」

| GOLIFE <sup>®</sup><br>by PAPAGO! |                  |  |  |  |  |  |
|-----------------------------------|------------------|--|--|--|--|--|
| 歡迎註冊導舫                            | ૌ PAPAGO!        |  |  |  |  |  |
| 請問您是否有 GOLiFE 帳號?                 |                  |  |  |  |  |  |
| 是,我已經有 GOLiFE 帳號                  | 否,我要註冊 GOLiFE 帳號 |  |  |  |  |  |

Step 3 請輸入 GOLiFE 帳號密碼、產品授權碼以及網頁圖片驗證碼 (皆必填),完成後按「送出」

| <b>GOLIFE</b> <sup>®</sup><br>by papago! |                         |  |  |  |  |  |
|------------------------------------------|-------------------------|--|--|--|--|--|
| 歡迎註冊                                     | 導航 PAPAGO!              |  |  |  |  |  |
| 請輸入 GOLiFE 帳號、密碼及產品                      | 授權碼,以進行導航 PAPAGO! 軟體註冊。 |  |  |  |  |  |
| GOLiFE 帳號                                |                         |  |  |  |  |  |
| GOLiFE 密碼                                |                         |  |  |  |  |  |
| 產品授權碼                                    |                         |  |  |  |  |  |
|                                          | <b>Voju</b> 取得一組新代碼     |  |  |  |  |  |
| 圖片驗證                                     |                         |  |  |  |  |  |
|                                          | 送出                      |  |  |  |  |  |

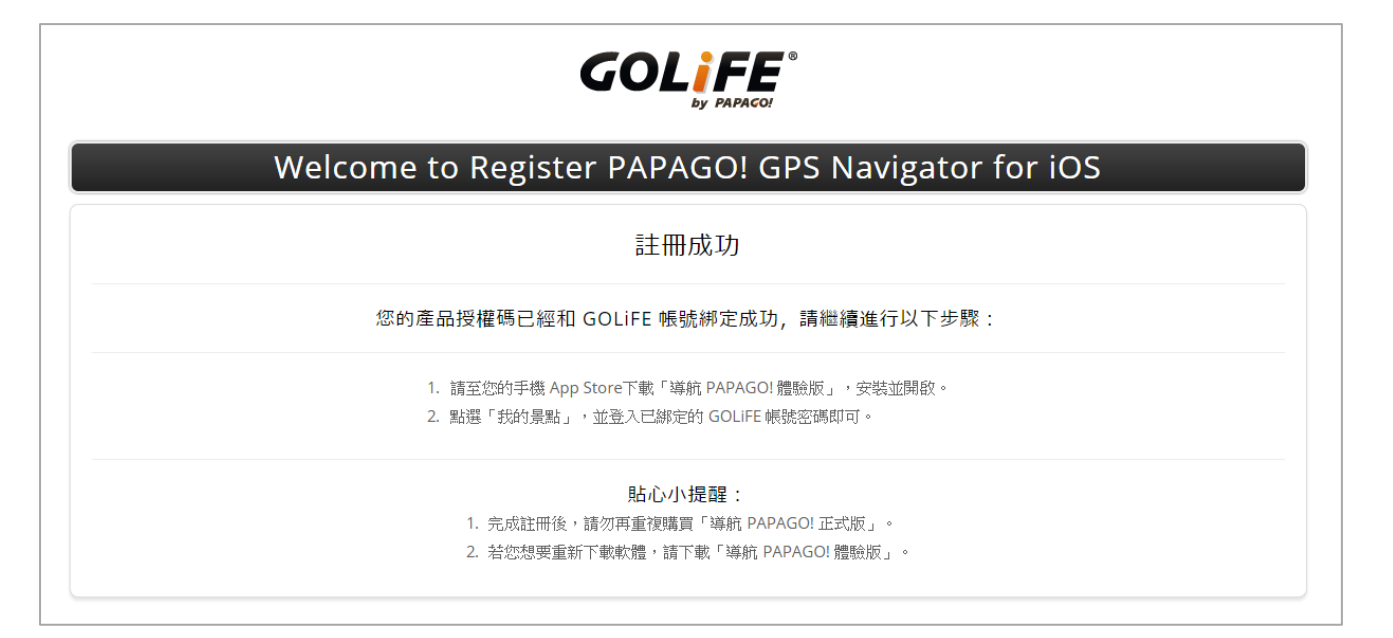

完成 GOLiFE 帳號與產品授權碼綁定之後,準備將導航 PAPAGO! 體驗版升級!

# 步驟三:於 App 登入 GOLiFE 帳號,完成註冊與同步

Step 1 請開啟導航 PAPAGO!,點選「我已經有 GOLiFE 帳號」

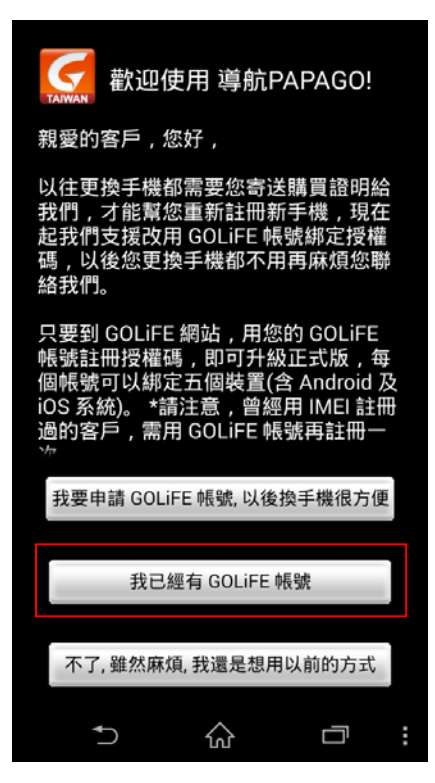

## Step 2 請點選「使用 GOLiFE 帳號登入」

| GPS |                 |                       |                       |                          |   |
|-----|-----------------|-----------------------|-----------------------|--------------------------|---|
| 顯   | 示GPS            | 3及系統                  | 充狀態                   |                          |   |
| 路徑  |                 |                       |                       |                          |   |
| 導流  | TAIWAN          | 登入                    |                       |                          |   |
| 最   |                 | 請選擇                   | 以下方式                  | 式登入                      |   |
| 是關  | i               | 使用(                   | GOLiFE                | :帳號登入                    |   |
| 語   | f               | 使用 F                  | acebool               | k 帳號登入                   |   |
| 副   | 透過<br>收藏的<br>進行 | GOLiFE<br>的景點<br>備份,算 | E 雲端朋<br>與分享的<br>再也不用 | 服務 , 您所<br>り記錄將可<br>目怕遺失 |   |
| 測語  | 而且              | 享有每人                  | 月免費圖                  | 圖資更新。                    |   |
| 速   | <b>限提示</b>      | -                     |                       |                          |   |
| 國中  | 語詳細             | 語音排                   | 番報速                   | <b></b> 安                |   |
|     | Ð               |                       | $\hat{\omega}$        |                          | : |

Step 3 若您希望保留手機內的景點,請點選「否」

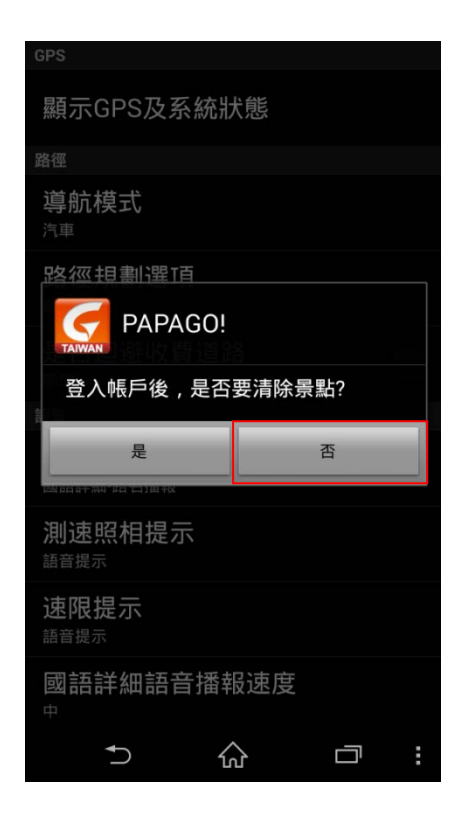

Step 4 輸入您綁定授權碼的 GOLiFE 帳號及密碼後按「確定」

| 4           | 9                                        | 01                | : 🖪 🕯    | <b>* .</b> (96%)    | 18:25                |
|-------------|------------------------------------------|-------------------|----------|---------------------|----------------------|
| PAP/        | AGO! - GOLiFE 雲端服                        | 務帳號               |          |                     |                      |
| 註           | 冊 / 登入 PAPAG                             | 0! - G(           | OLiFI    | E雲端服                | 務                    |
| 1           | 電郵信箱地址                                   |                   |          |                     |                      |
|             | 设定您的密碼                                   |                   |          |                     |                      |
|             | 设定您的名字 (選                                | 填)                |          |                     |                      |
| 4           | 卒目 ^^! :== 雪*                            | ᅭᇚᇙᇶ              | •        |                     |                      |
| ш           | 密定 GOLIFE 要如                             | 而月仅才分             | <u>?</u> |                     |                      |
|             | 確定                                       |                   | ]        | 取消                  |                      |
|             |                                          |                   |          | 忘記名                 | 图碼?                  |
| <b>歡請及冊</b> | 迎使用 GOLiFE 雲<br>直接登入.若無何<br>密碼,至信箱點<br>, | 雲端服<br>帳號,<br>擊認證 | 務,請輸信,   | 有帳號者<br>入電子<br>即完成書 | <b>皆,</b><br>信箱<br>註 |
|             | 我想先                                      | 品農業合著             | 「新し      |                     |                      |
|             | ↑                                        | ŵ                 |          |                     | :                    |

## Step 5 請點選「確定」啟用服務

| GPS                                                                                |
|------------------------------------------------------------------------------------|
| 顯示GPS及系統狀態                                                                         |
| 路徑                                                                                 |
| 導航模式<br><sub>汽車</sub>                                                              |
|                                                                                    |
| PAPAGO!                                                                            |
| 啟用服務會使用網路流量,確定啟用?                                                                  |
|                                                                                    |
| 確定                                                                                 |
| 確定<br>(Alenar+Time Vici = 1) M + 14<br>(利加速照相提示<br>語音提示                            |
| 確定           測速照相提示           語音提示           速限提示                                  |
| 確定           測速照相提示           調音提示           速限提示           適語詳細語音播報速度           中 |

## Step 6 登入完成後,導航主頁面將出現「已註冊」的提示

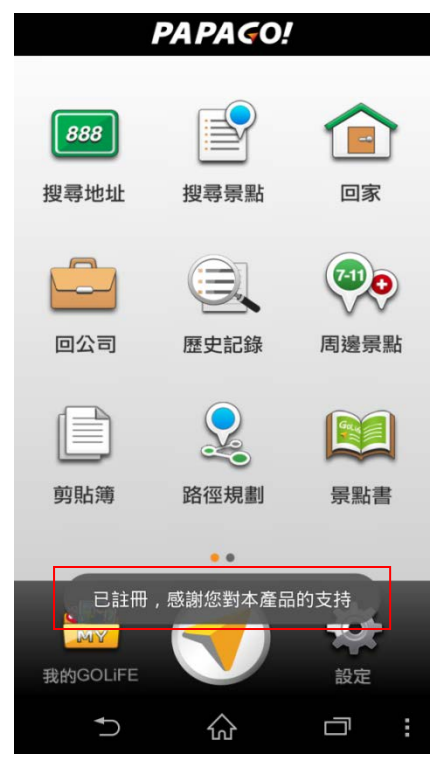

恭喜您完成升級!即刻開始使用「導航 PAPAGO! by GOLiFE」!

# 在新的 Android 裝置上使用「導航 PAPAGO!」

## Step 1 請先至 Play 商店下載並安裝可使用授權碼的導航 PAPAGO! App

◆ 導航 PAPAGO! Taiwan 體驗版 by GOLiFE 下載網址:

https://play.google.com/store/apps/details?id=com.papago.M11General

◆ 導航 PAPAGO! Taiwan for AppRadio 下載網址:

https://play.google.com/store/apps/details?id=com.papago.S1pioneer

#### Step 2 開啟「導航 PAPAGO!」並點選「我的 GOLiFE」

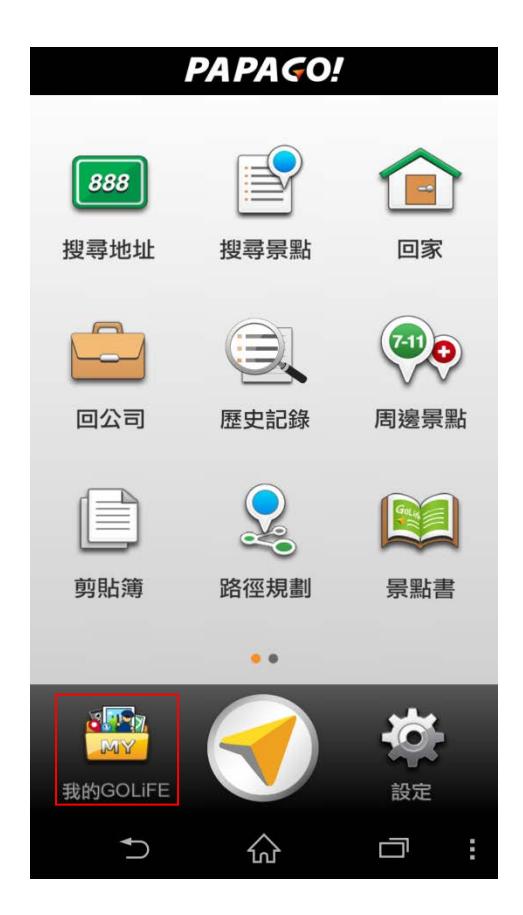

#### Step 3 點選畫面上方的人型圖示

| 我的GOLi | FE   | -  | ¢ |      |
|--------|------|----|---|------|
| 我的景點   | 我的好友 | 通知 | 個 | 国人資料 |
| 搜尋關鍵   | 津字   |    |   |      |
|        |      |    |   |      |
|        |      |    |   |      |
|        |      |    |   |      |
|        |      |    |   |      |
|        |      |    |   |      |
|        |      |    |   |      |
|        |      |    |   |      |
|        |      |    |   |      |
|        |      |    |   |      |
|        |      |    |   |      |
| 4      |      |    |   |      |
| 2      | ់ បំ | Ъ  |   | :    |

## Step 4 輸入 GOLiFE 帳號密碼

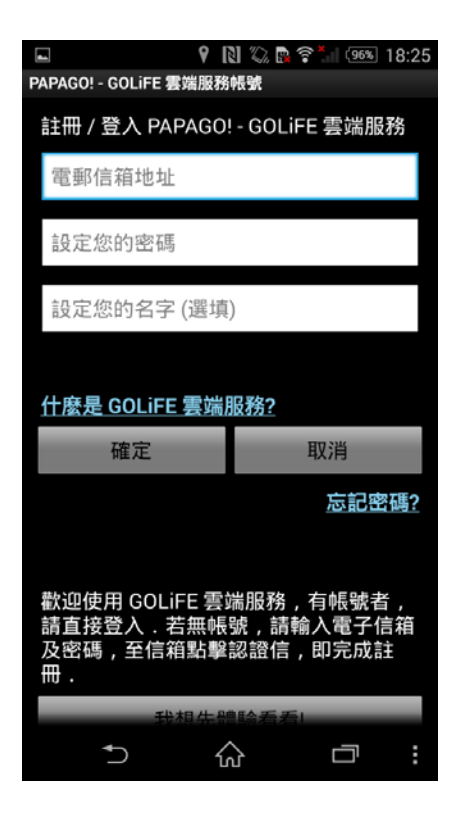

#### Step 5 同步景點

1. 點選畫面上方的同步圖示。

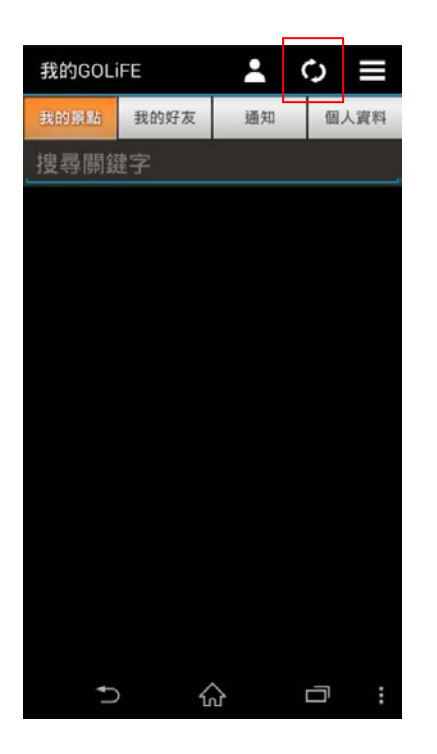

此步驟可認證 GOLiFE 帳號授權·更可將備份在雲端的景點同步至此裝置。

#### 2. 資料同步中

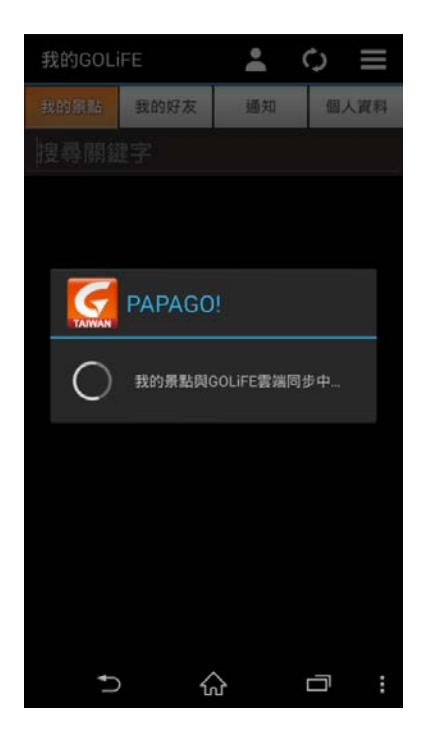

3. 同步成功後,請將導航關閉後重新開啟,即可在您的新裝置上使用導航 PAPAGO!。

| 我的GOLi | FE   | -   | \$ ≡ |
|--------|------|-----|------|
| 我的景點   | 我的好友 | 通知  | 個人資料 |
| 搜尋關鍵   | 字    |     |      |
|        |      |     |      |
|        |      |     |      |
|        |      |     |      |
|        |      |     |      |
|        |      |     |      |
|        |      |     |      |
|        |      |     |      |
|        |      |     |      |
|        | 同步   | 成功! |      |
|        |      |     |      |
|        |      |     |      |
| ĵ.     | · 6  | ъ.  |      |

# 使用提醒

- 產品授權碼需綁定 GOLiFE 帳號,僅適用於 Android、iOS 系統之行動裝置,不適用於車載機 之 Android 系統。
- 2. 完成註冊後,請勿再重複購買「導航 PAPAGO! Taiwan 正式版」。
- 若已於應用程式內付費升級正式版,請勿重複購買產品授權碼。若重複購買授權碼,請洽原 購買單位處理。
- 4. 安裝本軟體需要可用空間 2GB 以上。
- 5. 平板電腦用戶請確認裝置是否有內建 GPS 晶片。
- 6. 於 iPad 裝置上使用,須在導航畫面點選 2 倍放大。